# 金笛企业短信应用举例

在企业招聘人才方面,短信通知求职者方面的应用案例

## 企业招聘:

在企业招聘人才的各环节中,打电话约面试恐怕是最耗时间、精力的了。虽然每天打几十个电话, 实际过来面试的寥寥无几。分析其中的原因,可能有这么几种情况:

(1) 打电话约面试者时,面试者正好在路上或者外面,不方便记录公司名称、详细地址等,因为周围环境比较嘈杂,很难将公司地址记录准确、详细。结果是面试者放弃面试机会。

(2) 打电话时面试者还在原单位上班,不方便在电话里多说话,而且在惊慌失措之间,也不能详细记录公司地址等信息。

(3) 面试者感觉公司招聘人员是在简单的约很多人来面试,无法对公司形成第一良好印象。

每约一个面试者,通常都要告诉好几遍地址,每个电话平均要 5 分钟左右。这对企业招聘负责人 是不小的劳动量。每招聘一个人的电话费成本在 1 元左右,每天如果约 20 个求职者,光电话费一项 在 20 元左右。一个月在 400 元作用。如果长年招聘,一年下来,光电话费一项,就已经是不少的一 笔开支了。

金笛短信群发软件(企业版)主要是通过电脑发短信,约求职者面试。每成功约一位求职者面试 的成本是 0.1 元的短信费用。

## 群发通知:

公司有外部活动或者在非办公室内的集体通知,现在的办法就是电话逐个通知,再好点就是靠有 群发功能的手机发送短信通知,就我们了解到的,群发功能的手机在发送速度和质量上都不能保证 10 人以上的信息通知。金笛短信群发软件(企业版)以 600 条/卡/小时的群发速度,很方便的解决了 这个问题,而且成本也仅仅是短信的费用。

财务在发工资时,也可采用本系统的分组发送功能。

一般公司领导是只希望财务知道工资状况,但是邮件系统对技术人员根本不是问题,金笛短信群 发软件(企业版)能够很好的解决邮件系统通知工资发放信息的不安全性,保障了公司对员工工资保 密的控制。

金笛招聘面试短信通知软件,降低了人力资源部门的劳动强度,节省电话通讯费用, 提高了面试预约成功率。在使用短信预约面试软件之前,预约之后实际到公司面试的成 功率不足 20%,应用短信预约面试软件之后,成功率提高到 80%以上。

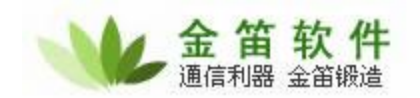

金笛短信通知软件,还可以用于工资发放通知,客户会议通知,以及在外出差人员 的通知,在结合邮件和电话沟通方式上,已经达到了很优化的应用效果。金笛通过自身 的实际使用,说明金笛的这款软件,的确能给企业带来意想不到的效果。

金笛短信群发软件(企业版),也称为金笛企信通,使企业可以充分利用移动或联通(包括小灵通)公司提供的手机短信服务功能,来发布各种信息。可完成短信息群组 发送、分组发送、定时群发等等,在提高面试效率、成功率的同时,降低了企业的综合 成本。

#### 软件使用说明

一、双击进入企业短信通首页界面,如下图所示:

左上角的<u>绿色图标</u>(红色箭头所指)表示已经连接到一个短信收发设备,可以正常收发短信,如 图 1 所示;如显示为黄色则是没有连接到短信收发设备,无法正常收发短信。

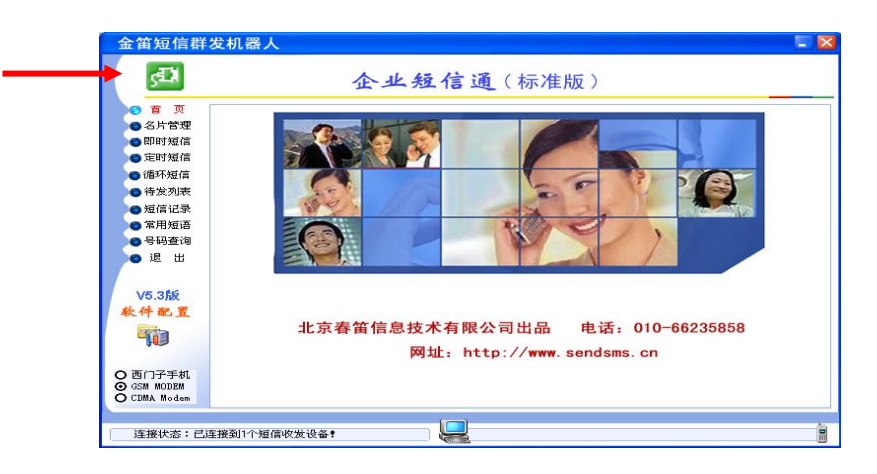

图 1

二、即时短信:

使用者可以在短信内容的文字筐内编写短信内容(一条短信不超过 70 个汉字)。

流程如下: 添加接收者 → 选择手工输入接收号码 → 输入手机号码(在短信接收号码中) → 确定; (如图 2、3、4、5、6)

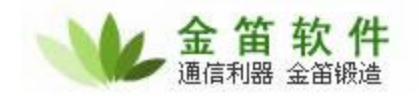

| 金笛短信群                       | 发机器人                              |     |
|-----------------------------|-----------------------------------|-----|
| <b>ل</b> لح                 | <b>企业短信通</b> (标准版)                |     |
| 🛛 🖞 🕤                       |                                   |     |
| ● 名片管理                      | □ 短消息接收者                          |     |
| 😮 即时短信                      |                                   | _   |
| 🔵 定时短信                      |                                   |     |
| ● 循环短信                      |                                   |     |
| ● 待发列表                      |                                   |     |
| ● 短信记录                      |                                   |     |
| ● 常用短语                      |                                   | -   |
| ● 号码查询                      | 添加按收者                             |     |
| 🔵 退 出                       | 一场信内容                             |     |
|                             | □短信前加接收者称呼 □ 忧先发送 末尾发送者名称:        |     |
| √5.3版                       |                                   | וור |
| 软件配置                        |                                   |     |
| area                        |                                   |     |
| -10                         |                                   |     |
|                             | 当前设定 [] 个发送对象:锚消自正文(会发送老么称)长度[[字] | -   |
| O 西门子手机                     |                                   |     |
| ⊙ GSM MUDEM<br>○ CDMA Modem | 立即发送短消息 发送数据库文件 发送ODBC数           | 据   |
| -                           |                                   |     |
| 连接状态:已3                     |                                   | â   |
|                             |                                   |     |
|                             | 图 2                               |     |

## 点击图 2 中的添加接收者再选择手工输入接收号码即弹出图 3 所示界面。

| 金笛短信群                                                                                                    | 发机器人                                     |                                        |                   | × |
|----------------------------------------------------------------------------------------------------|------------------------------------------|----------------------------------------|-------------------|---|
| <u>اللي</u>                                                                                                    | -                                        | 企业短信通(标)                               | 准版)               |   |
| <ul> <li>首页</li> <li>3日、管理</li> <li>3日、管理</li> <li>3日、管理</li> <li>3日、管理</li> <li>3日、管理</li> <li>3日、空口</li> <li>3日、空口</li> <li>3日、</li> <li>3日、</li></ul> | 短消息接收者                                   | <b>输入短信接收号码</b><br>短信接收号码: 13968714566 | ★<br>清空接收者        |   |
| V5.3版<br>秋件配置<br>问<br>○ 西门子手机<br>⊙ GSM MODEM                                                                                                    | □ 短信前加接收者称<br>□ 短信前加接收者称<br>当前设定 0 个发送对象 | 确定 取消<br>東;短消息正文(含发送者名称)长周<br>立即先送短道自  | 道入短语<br>夏0字。      |   |
| O CDMA Modem                                                                                                    | 车接到1个短信收发设备 <b>!</b>                     |                                        | 友达刻落库艾什 友达00000数据 | 0 |

在图 3 的输入短信接收号码界面内输入手机号码点击确定即出现图 4 所示界面。

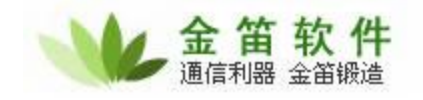

| 金笛短信群                       | 发机器人                             |
|-----------------------------|----------------------------------|
| <b>€</b> D                  | <b>企业短信通</b> (标准版)               |
| () 首 页                      |                                  |
| ● 名片管理                      | □ 短消息接收者                         |
| 🕜 即时短信                      |                                  |
| ● 定时短信                      | 13645879202                      |
| ◎ 循环短信                      |                                  |
| ● 待发列表                      |                                  |
| ◎ 短信记录                      |                                  |
| 🕜 常用短语                      |                                  |
| ● 号码查询                      | <u> </u>                         |
| 💊 退 出                       | 城信内容                             |
|                             | □ 短信前加接收者称呼 □ 忧先发送 末尾发送者名称: 插入短语 |
| V5.3版                       |                                  |
| 软件配置                        |                                  |
|                             |                                  |
| -10                         |                                  |
|                             | 当前设定 1 个发送对象:锚消自正立(全发送考么称)长度0字。  |
| O 西门子手机                     |                                  |
| ⊙ GSM_MODEM<br>○ CDMA_Modem | 立即发送短消息 发送数据库文件 发送ODBC数据 发送数据库文件 |
| -                           |                                  |
| 连接状态:已测                     | 车接到1个短信收发设备 <b>!</b>             |
|                             | NE.W.                            |
|                             | 图 4                              |

**图** 4 为输入短信号码后的效果图;在输入第一个接收者号码之后,如若需要群发,可再点击添加 接收者号码,再次输入接收者手机号码,重复此操作即可实现短信群发,如**图** 5 所示。

| 金笛短信群                                                                                        | 发机器人                                                                                 |
|----------------------------------------------------------------------------------------------|--------------------------------------------------------------------------------------|
| Æ                                                                                            | <b>企业短信通</b> (标准版)                                                                   |
| <ul> <li>首页</li> <li>名片管理</li> <li>即时短信</li> <li>定时短信</li> <li>循环短信</li> <li>待发列表</li> </ul> | 短消息接收者                                                                               |
| <ul> <li>●短信记录</li> <li>●常用短语</li> <li>●号码查询</li> <li>● 退 出</li> </ul>                       | 添加接收者     温除接收者     清空接收者       短信内容     」短信前加接收者称呼     〕 忧先发送     末尾发送者名称:     插入短语 |
|                                                                                              | 当前设定 3 个发送对象;短消息正文(含发送者名称)长度0字。                                                      |
| ⊙ GSM MODEM<br>○ CDMA Modem                                                                  | 立即发送短消息 发送数据库文件 发送ODBC数据                                                             |
|                                                                                              | 至接到1个短信收发设备● 图 5                                                                     |

## 北京春笛网络信息技术服务有限公司

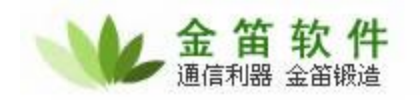

图 5 为短信群发功能中输入多位接收号码的效果图,其中第一个号码为手机号码,后两个为小灵 通号码,小灵通号码的输入方法祥见图 6。

输入小灵通号码时,须在号码前加 106+区号;例如:北京的小灵通只需在号码前加 106+010+ 小灵通号码即可,其他地区的以此类推。)如图 6 所示。

| 金笛短信群                                                                                      | 专机器人                                                       | × |  |  |
|--------------------------------------------------------------------------------------------|------------------------------------------------------------|---|--|--|
| <del>ر</del> ته                                                                            | 企业短信通(标准版)                                                 |   |  |  |
| ● 首 页<br>● 名片管理<br>● 定时时短信<br>● 定研环短利。<br>● 循环发列。记短语<br>● 号码。 出<br>● 号码 出<br>▼5.3版<br>教件配置 | 短消息接收者 场入短信接收号码 短信按收号码: 10601064112818 超信前加接收者称 通定 取消 插入短语 |   |  |  |
| ● 西门子手机<br>● GSM MODEM<br>● CDMA Modem                                                     | 当前设定 0个发送对象;短消息正文(含发送者名称)长度0字。<br>立即发送短消息                  |   |  |  |
| 连接状态:已连接到1个短信收发设备 <b>!</b> 图 6                                                             |                                                            |   |  |  |

在图 7a 界面中的短信内容栏内填写发送的短信内容,点击立即发送短消息即可,一次发送内容 不超过 70 个汉字。(可在短信记录中查看是否成功发送 可参看图 15 所示)

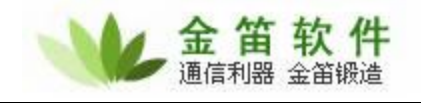

| 金笛短信群                                      | 发机器人 📃 🔀                                                                  |
|--------------------------------------------|---------------------------------------------------------------------------|
| ςÐ                                         | <b>企业短信通</b> (标准版)                                                        |
| • 首页                                       |                                                                           |
| ◎ 名片管理                                     | 短消息接收者                                                                    |
| 🕜 即时短信                                     |                                                                           |
| ● 定时短信                                     | 13645879202                                                               |
| ◎ 循环短信                                     |                                                                           |
| ● 待发列表                                     |                                                                           |
| ◎ 短信记录                                     |                                                                           |
| ◎ 常用短语                                     |                                                                           |
| ● 号码查询                                     | 态加援收者 删除接收者 <b></b>                                                       |
| ●退出                                        | 短信内容<br>回短信前加接收者称呼 1 优先发送 末尾发送者名称: 插入短语                                   |
| V5.3版<br>软件配置                              | 刘连才您好!请于7.23日14:00带上简历来我公司面试。地址:知春路23号量子银座903。电话01082356575<br>万小姐。北京春笛公司 |
| o <b>=</b> h7=#                            | 当前设定1个发送对象;短消息为中文,单条中文短消息允许总长度70字,当前长度69字。                                |
| ⊙ GSM MODEM<br>⊙ GSM MODEM<br>○ CDMA Modem | 立即发送短消息 发送数据库文件 发送ODBC数据                                                  |
| 连接状态:已测                                    | 主接到1个短信收发设备!                                                              |
|                                            | 图 75                                                                      |

图 7a 所示为短信接收号码和短信内容输入完成效果图(<u>使用者也可以点击插入常用短语,从中</u> 选择自己所需要的信息内容)如需短信群发可按照图 5 所示操作即可。确认无误之后点击立即发送短 消息,短消息即被发送到指定接收者处。

| 金笛短信群                                                              | 发机器人                                  |
|--------------------------------------------------------------------|---------------------------------------|
| <u>اللم</u>                                                        | 企业短信通(标准版)                            |
| ● 首 页<br>● 名片管理<br>● <mark>即时短信</mark>                             | 短消息接收者                                |
| <ul> <li>定时短信</li> <li>循环短信</li> <li>待发列表</li> <li>短信记录</li> </ul> |                                       |
| <ul> <li>○ 常用短语</li> <li>○ 号码查询</li> <li>○ 退 出</li> </ul>          | □□□□□□□□□□□□□□□□□□□□□□□□□□□□□□□□□□□□□ |
| V5.3版<br>软件配置                                                      | □ 短信前加接收者<br>确定                       |
|                                                                    | 当前设定 0 个发送对象;短消息正文(含发送者名称)长度0字。       |
| ○四日子手初し<br>⊙GSM MODEM<br>○CDMA Modem                               | 立即发送短消息 发送数据库文件 发送0DBC数据              |
| 连接状态:已》                                                            |                                       |
|                                                                    | 图 7b                                  |

#### **北京春笛网络信息技术服务有限公司** 地址:北京海淀区知春路 23 号 863 软件园量子银座 903

地址:北京海淀区知春路 23 号 863 软件园量子银座 903 邮编:100083 服务热线:010-82355864,82358387,82356956,82356576,82356577,82356575 公司网站:<u>http://www.chundi.com</u> 短信业务:<u>http://www.sendsms.cn</u> 邮件业务:<u>http://www.mailer.com.cn</u>

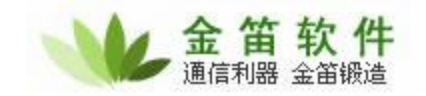

此图 7b 为短信发送效果图,使用者可在短信记录中查看是否发送成功,如图 15 所示。

三、定时短信:

为了避免在繁忙的工作中遗漏需要发送的面试信息,使用者可在定时短信模块中定制短信发送时 间,此功能为使用者提供高效率服务,节省工作时间及降低办公成本。

流程如下:添加→▶选定发送日期和发送时间→▶添加接收号码→▶手工输入接收号码→▶输入 短信内容(在短信内容匡内)→→确定→▶修改(需要对短信内容进行修改时可进行此操作)如图 8、 9、10、11、12、13、14

| 金笛短信群         | 发机器人                                  |              |                | - X    |
|---------------|---------------------------------------|--------------|----------------|--------|
| <b>s</b> ⊒1   | 企                                     | 业短信          | <b>通</b> (标准版) |        |
| ● 首 页         |                                       |              |                |        |
| ● 名片管理        | 发送时间                                  | 接收号码         | 短信内容           |        |
| <b>③</b> 即时短信 | 17:10:30 2008-07-19                   | 139999999999 | 请允许我解释         |        |
| 🕜 定时短信        |                                       |              |                |        |
| 😋 循环短信        |                                       |              |                |        |
| ● 待发列表        |                                       |              |                |        |
| ◎短信记录         |                                       |              |                |        |
| ◎ 常用短语        |                                       |              |                |        |
| ●号码查询         |                                       |              |                |        |
| 6退出           |                                       |              |                |        |
|               |                                       |              |                |        |
| VE OF         |                                       |              |                |        |
| V0.3hX        |                                       |              |                |        |
| 软件配直          |                                       |              |                |        |
|               |                                       |              |                |        |
|               |                                       |              |                |        |
| ○ 雨竹子毛柑       | •                                     |              |                | Þ      |
| O GSM MODEM   | ————————————————————————————————————— | 14.2/        |                | 会別主    |
| O CDMA Modem  | 100 Million                           |              |                | 7.204X |
|               | •                                     |              | )              |        |
| 连接状态:已述       | 车接到1个短信收发设备 <b>!</b>                  |              |                |        |
|               |                                       |              |                |        |
|               |                                       | <b>冬</b>     | 8              |        |

点击图 8 界面中的添加即弹出图 9 所示界面。

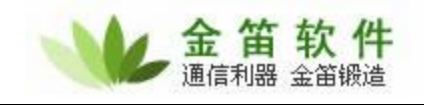

| 新増定时短信          ● 首 页          ● 合 页          ● 合 方 管 理          ● 合 方 管 理          ● の 切返          ● 方 辺 福          ● 広 町 短信          ● 香 水 短信          ● 香 水 短信          ● 佐 市 短 福          ● 佐 市 松 信          ● 香 水 通信          ● 日 市 加 加 入 接收者称呼          ● 日 市 力 加 入 接收者称呼          ● 古 市 子 軒          ● G 町 广 子 軒          ● G M MODEM | 金笛短信群                                                                                                    | 发机器人                                                                                           |
|----------------------------------------------------------------------------------------------------|----------------------------------------------------------------------------------------------------|------------------------------------------------------------------------------------------------|
| <ul> <li>● 首页</li> <li>● 名片管理</li> <li>● 名片管理</li> <li>● 第即短篇</li> <li>● 凌田短篇</li> <li>● 夜川短篇</li> <li>● 夜川短篇</li> <li>● 夜川短篇</li> <li>● 夜川子手机</li> <li>● 医M MUDEM</li> </ul>                                                                                                    | <b>GEN</b>                                                                                                    | 新增定时短信                                                                                         |
| V5.3版         短消息正文长度0字。           強消息正文长度0字。         确定           取消         ・           • 四门子手机         ・                                                                                                    | <ul> <li>首页</li> <li>名片町</li> <li>2日町町町短信</li> <li>定环死列表</li> <li>4倍次列</li> <li>第月辺</li> <li>第日</li> <li>号码</li> <li>退出</li> </ul> | 发送日期:2007-7-19 → 发送时间:17:08:55 →         短信接收号码         短信按收号码         通信内容         16动加入接收者称呼 |
|                                                                                                    | V5.3版<br>软件配置                                                                                                    | 短消息正文长度0字。                                                                                     |
| O CDMA Modem                                                                                                    | ○ 西门子手杌<br>⊙ GSM MODEM<br>○ CDMA Modem                                                                                             | 添加 修改 删除 清空列表                                                                                  |
| 注接状态:已连接到1个短信收发设备!                                                                                                    |                                                                                                    | 车接到1个短信收发设备 <b>?</b>                                                                           |

在图 9 界面中点击添加接收号码,操作同图 2 和图 3。

| 金笛短信群发                                                                                                    | 机器人                                                                                                    |
|----------------------------------------------------------------------------------------------------|----------------------------------------------------------------------------------------------------|
| <b>ال</b> تي                                                                                                    | 新增定时短信                                                                                                    |
| <ul> <li>首页</li> <li>名片管理</li> <li>即时短信</li> <li>定时短信</li> <li>循环短信</li> <li>待发列表</li> <li>短信记录</li> <li>常用短语</li> <li>号码查询</li> <li>退出</li> <li>V5.3版</li> <li>教件配置</li> </ul> | ★送日期: 2007-7-24 ÷       ★送时间: 15:48:42 ÷         短信接收号码       ●         ●       ●         ●       ●         ●       ●         ●       ●         ●       ●         ●       ●         ●       ●         ●       ●         ●       ●         ●       ●         ●       ●         ●       ●         ●       ●         ●       ●         ●       ●         ●       ●         ●       ●         ●       ●         ●       ●         ●       ●         ●       ●         ●       ●         ●       ●         ●       ●         ●       ●         ●       ●         ●       ●         ●       ●         ●       ●         ●       ●         ●       ●         ●       ●         ●       ●         ●       ●         ●       ●         ● <td< td=""></td<> |
| で<br>の<br>西门子手机<br>の<br>GSM MODEM<br>の<br>CEDMA Modem                                                                                                    | <ul> <li>短消息正文长度0字。</li> <li>确定 取消</li> <li>承加 修改 删除 清空列表</li> </ul>                                                                                                    |
| 连接状态:已连接                                                                                                    | 到1个短信收发设备?                                                                                                    |

在图 10 界面的输入短信接收号码内输入号码点击确定即可(小灵通号码输入同图 6,短信群发 需输入多位接收者号码操作同图 4 和图 5)操作成功后的界面如图 11 所示。

#### 北京春笛网络信息技术服务有限公司

地址:北京海淀区知春路 23 号 863 软件园量子银座 903 邮编:100083 服务热线:010-82355864,82358387,82356956,82356576,82356577,82356575 公司网站:<u>http://www.chundi.com</u> 短信业务:<u>http://www.sendsms.cn</u> 邮件业务:<u>http://www.mailer.com.cn</u>

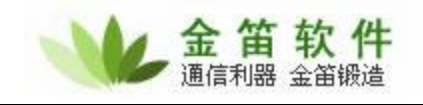

| 金笛短信群》                                                                                       | 发机器人                                                                                                    |
|----------------------------------------------------------------------------------------------|----------------------------------------------------------------------------------------------------|
| <b>GEN</b>                                                                                   | 新増定时短信                                                                                                    |
| <ul> <li>首页</li> <li>名片管理</li> <li>即时短信</li> <li>定时短信</li> <li>循环短信</li> <li>待发列表</li> </ul> | 发送日期:       2007-7-24 ÷       发送时间:       15:48:42 ÷         短信接收号码       3569874222       添加接收号码         删除接收号码       ● |
| ●短信记录<br>●常用短语<br>●号码查询<br>● 退 出<br>V5.3版                                                    | 短信内容        自动加入接收者称呼     插入短语                                                                                           |
|                                                                                              | 短消息正文长度0字。<br>确定 取消                                                                                                    |
| GSM MODEM                                                                                    | 参加 修改 删除 清空列表                                                                                                    |
| 连接状态:已连                                                                                      | 接到1个短信收发设备!                                                                                                    |
|                                                                                              | 图 11                                                                                                    |

号码输入完毕后,使用者可在图 11 所示界面中的短消息内容输入框中输入所要发送的内容(<u>不</u> 超过 70 个汉字),或者从插入短语中选择需要的信息内容,如图 12 所示。

| 金笛短信群                                                                                                    | 发机器人                                                                                                    | - 🛛     |
|----------------------------------------------------------------------------------------------------|----------------------------------------------------------------------------------------------------|---------|
| set)                                                                                                    | 从短语库中插入短语 X                                                                                                    | 1       |
| <ul> <li>首页</li> <li>名片管理</li> <li>即时短信</li> <li>定时短信</li> <li>循环短信</li> <li>得发列表</li> <li>短信记录</li> <li>常用短语</li> </ul> | 选择短语类型: 常用办公语 ▼<br>李明您好!你应聘了我公司的Java高级程序员一职,请于7.6日16:10带上一份个人简历:<br>请允许我解释<br>没时间跟你闲聊<br>可以发光一起吃个饭吗?<br>基本上,我同意你的观点<br>你现在忙吗?<br>我们在士丐中见 | -7.6日16 |
| ● 号码查询<br>● 退 出<br>V5.3版                                                                                                 | <ul> <li>國 我们在人们内况</li> <li>國 我格要出差到</li> <li>國 我在办公室,请打办公电话</li> <li>國 我有事,晚来一会儿</li> <li>國 我有事,帮我请个假</li> </ul>                        |         |
| 1                                                                                                    | 插入取消                                                                                                    |         |
| ○ 西门子手机<br>◎ GSM MODEM<br>○ CDMA Modem                                                                                   | ▲ ▲ ▲ ▲ ▲ ▲ ▲ ▲ ▲ ▲ ▲ ▲ ▲ ▲ ▲ ▲ ▲ ▲ ▲                                                                                                    | Þ       |
| 连接状态:已                                                                                                    | 连接到1个短信收发设备!                                                                                                    | e       |

此图 12 为插入短语示范效果图。

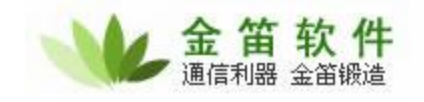

| 新地定时短信         ● 存 页         ○ 各片管理         即时短信         ● 方列振信         ● 方列振信         ● 方列振信         ● 方列振信         ● 方列振信         ● 方列振信         ● 方列振信         ● 方列加入振吹号码         ● 古动加入振吹者称呼         ● 日动加入振吹者称呼         ● 日动加入振吹者称呼         ● 日动加入振吹者称呼         ● 日动加入振吹者の目式:地址:知春館25号量子銀座903。电话         ○ 1002358575万小姐。北京春笛公司         ○ 西门子手机         ● 西门子手机         ● 古川子林 Moden | 金笛短信群                                                                                                    | 发机                | 器人                                                                                                    |     |
|----------------------------------------------------------------------------------------------------|----------------------------------------------------------------------------------------------------|-------------------|----------------------------------------------------------------------------------------------------|-----|
| <ul> <li>首页</li> <li>名片管理</li> <li>即时短信</li> <li>定时短信</li> <li>症前短端</li> <li>循环短信</li> <li>待发列速</li> <li>延信记录</li> <li>短信内容</li> <li>短信内容</li> <li>昼間加入接收者称呼</li> <li>通出</li> <li>水5.3版</li> <li>朱件 &amp; 重</li> <li>※件 &amp; 重</li> <li>面门子手机</li> <li>③ CSN MODEM</li> <li>亦加</li> <li>修改</li> <li>細除</li> <li>清空列速</li> </ul>                                                          | <b>₫</b>                                                                                                    |                   | 新增定时短信                                                                                                 | l   |
| ○ 西门子手机<br>③ GSM MODEM<br>○ CDMA Modem                                                                                                    | <ul> <li>首页</li> <li>名印町</li> <li>印町町短信</li> <li>循环短列</li> <li>海径信用码</li> <li>常辺道</li> <li>退出</li> <li>V5.3版</li> <li>软件配置</li> </ul> | **                | 发送日期:       2007-7-24 →       发送时间:       15:48:42 →         短信接收号码           13569874222       添加接收号码 |     |
| 连接什大,已连接到1个好信仰母母友。                                                                                                    | ○西门子手机<br>⊙GSM MODEM<br>○CDMA Modem                                                                                                   |                   | 添加 修改 删除 清雪                                                                                            | 空列表 |
|                                                                                                    | 连接状态:已》                                                                                                    | 车接到1 <sup>.</sup> | 个短信收发设备!                                                                                               |     |

图 13

图 13 为所有待发送号码和信息输入完毕后效果图,确认无误后使用者就可以设定发送日期和时间,点击确定,短信即进入待发送状态。如图 14 所示。

| 金笛短信群         | 发机器人                                  |               |                                   |
|---------------|---------------------------------------|---------------|-----------------------------------|
| s <b>E</b> DI | 企                                     | 业短信           | <b>通</b> (标准版)                    |
| () 首 页        |                                       |               |                                   |
| 🙆 名片管理        | 发送时间                                  | 接收号码          | 短信内容                              |
| 〇即时短信         | 🚫 2008-07-19 17:10:30                 | 1399999999999 | 请允许我解释                            |
| 🔿 定时短信        | 2007-07-24 15:48:42                   | 13569874222   | 李明您好!你应聘了我公司的Java高级程序员一职,请于7.6日16 |
| ●循环短信         |                                       |               |                                   |
| <br>● 待发列表    |                                       |               |                                   |
| -<br>〇 短信记录   |                                       |               |                                   |
| ◎ 常用短语        |                                       |               |                                   |
| ➡ 号码查询        |                                       |               |                                   |
| ❹ 退 出         |                                       |               |                                   |
| • u           |                                       |               |                                   |
| VE OF         |                                       |               |                                   |
| VO.3hX        |                                       |               |                                   |
| 代件配直          |                                       |               |                                   |
|               |                                       |               |                                   |
|               |                                       |               |                                   |
| 市门之主社         | 1                                     |               | •                                 |
| GSM MODEM     | ~~~~~~~~~~~~~~~~~~~~~~~~~~~~~~~~~~~~~ | 体现            |                                   |
| CDMA Modem    | UL NO                                 |               | 「「田工ツ」校                           |
|               |                                       |               | )                                 |
| 连接状态:已测       | 车接到1个短信收发设备 <b>!</b>                  | 🕌             |                                   |
|               |                                       |               |                                   |

此项功能的使用不能关闭此软件和电脑,否则信息无法正常发送,在短信成功发送后可在短信记

#### 北京春笛网络信息技术服务有限公司

地址:北京海淀区知春路 23 号 863 软件园量子银座 903 邮编:100083 服务热线:010-82355864,82358387,82356956,82356576,82356577,82356575 公司网站:<u>http://www.chundi.com</u> 短信业务:<u>http://www.sendsms.cn</u> 邮件业务:<u>http://www.mailer.com.cn</u> 录中查看是否发送成功,如图 15 所示。

四、短信记录:

使用者可以在这里查看短信发送是否成功以及短信记录的查询、信息回复、信息重发、信息查询、 记录删除、记录的导出和导入等。

流程如下:短信回复===选中需要恢复的短信记录 →短信回复 → 输入信息内容 → 确定。如 图 15、16、17、18、19

| Ç <del>e</del> rk      |                                        | 1          | 企业短      | 信通     | (标准        | 版)                 |               |
|------------------------|----------------------------------------|------------|----------|--------|------------|--------------------|---------------|
| 🧿 首 页                  |                                        |            |          |        |            |                    |               |
| ◙名片管理                  | 消息类型:                                  | 〈全部短信〉     | ▼ 排序     | 方式: 时间 | ₹ 7        |                    | 记录查询          |
| <b>。</b> 即时短信          | 状态                                     | 时间         |          | 姓名     | 手机号        | 短信内容               | -             |
| 定时短信                   | 🖂 接收                                   | 2007-07-18 | 16:59:00 |        | 1359640796 | 9 好的!谢谢!           |               |
| 使花标度                   | ☎成功                                    | 2007-07-18 | 16:50:39 |        | 1359640796 | 59 彭晓静您好! 请于7.19日  | 14:30带上简厂     |
| 》1/泪环龙1言               | 10000000000000000000000000000000000000 | 2007-07-18 | 16:50:06 |        | 1326131592 | 20 彭文举您好! 请于7.19日  | 14:00带上简      |
| ● 待发列表                 | 🔤 接收                                   | 2007-07-18 | 16:49:00 |        | 1326411241 | .2 谢谢您!我会准时到的!     |               |
| 短信记录                   | ☎成功                                    | 2007-07-18 | 16:49:24 |        | 1350137831 | .5 姚建飞您好! 请于7.19日  | 13:30带上简厂     |
| 常用短语                   | ₩2000000000000000000000000000000000000 | 2007-07-18 | 16:48:45 |        | 1326411241 | .2 张选您好! 请于7.19日11 | :00带上简历:      |
|                        | ☎成功                                    | 2007-07-18 | 16:48:00 |        | 1371861499 | 94 李杰您好! 请于7.19日9: | :30带上简历来      |
| 了的查询                   | ₩2000000000000000000000000000000000000 | 2007-07-18 | 16:47:18 |        | 1342644434 | 19 孙忠敏您好! 请于7.19日  | 10:00带上简厂     |
| )退出                    | 🗾 接收                                   | 2007-07-18 | 16:41:00 |        | 1360709407 | 4 好的.麻烦您了          |               |
|                        | 極成功                                    | 2007-07-18 | 16:39:15 |        | 1360709407 | 4 我们公司的这个职位应用      | linux居多,要     |
| and the second second  | 🖂 接收                                   | 2007-07-18 | 16:33:00 |        | 1360709407 | 4 ???电话解释有求职意      | 意象但是好1        |
| V5.35R                 | ₩ 接收                                   | 2007-07-18 | 16:33:00 |        | 1360709407 | 4 ???不好意思今天我到知     | 印春路找不到你       |
| 件配置                    | ₩ 接收                                   | 2007-07-18 | 16:22:00 |        | 1364195724 | 16 我人在上海           |               |
|                        | ☎成功                                    | 2007-07-18 | 16:24:06 |        | 1342609020 | 18 你好,我是春笛公司,你     | 投递了我公司」       |
| -                      | ☎成功                                    | 2007-07-18 | 16:23:59 |        | 1370126078 | 77 你好,我是春笛公司,你     | 投递了我公司」       |
| •                      | hTta 🚅                                 | 2007-07-18 | IE-23-54 |        | 1360700407 | 74 你好,我里嘉常从司,你     | 4月達了部八司」<br>▶ |
| 西门子手机                  | 发送成功短信                                 | \$561条,发送s | 夫败短信3条,  | 接收短信24 | 4条。        |                    |               |
| SM MODEM<br>CDMA Modem | 短信转发                                   | 短信回复       | 短信重发     | 历史记录   | 记录删除       | 记录清空 导出选定记录        | 导出为Excel      |

图 15

在图 15 界面中选定要回复的短信记录,点击短信回复即弹出图 16 所示界面。(在图 15 界面中显示为<u>成功</u>是指该短信发送成功,而显示为<u>接收</u>的是指接收到短信的接收者对短信作出的信息回复)

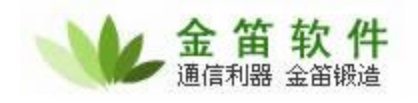

| 金笛短信群                                                                           | <sup>发机器人</sup> - ► ► ► ► ► ► ► ► ► ► ► ► ► ► ► ► ► ►                                                                                                    |
|---------------------------------------------------------------------------------|----------------------------------------------------------------------------------------------------|
| <ul> <li>首页</li> <li>名片管理</li> <li>即时短信</li> <li>定时短信</li> </ul>                | 消息类型: 〈全部短信〉 ▼ 排序方式: 时间 ▼ 记录查询<br>状态                                                                                                    |
| ● <sup>個外通信</sup><br>● 待发列表<br>● <mark>短信记录</mark><br>● 常用短语<br>● 号码查询<br>● 退 出 | <ul> <li>□ 接收</li> <li>业 按4</li> <li>注 手机号码:13439577327 插入短语</li> <li>公司能给我这次机会因:</li> <li>□ 接收</li> <li>□ 接收</li> <li>□ 接收</li> <li>□ 接收</li> <li>□ 接收</li> <li>□ 接收</li> <li>□ 接收</li> <li>□ 接收</li> <li>□ 接收</li> <li>□ 度收</li> <li>□ 度收</li> <li>□ 度收</li> <li>□ 度收</li> <li>□ 度收</li> <li>□ 度收</li> <li>□ 度收</li> <li>□ 度收</li> <li>□ 度收</li> <li>□ 度收</li> <li>□ 度收</li> <li>□ 度收</li> <li>□ 度收</li> <li>□ 度收</li> <li>□ 度收</li> <li>□ 度</li> <li>□ 度</li> <li>□ 度</li> <li>□ ξ</li> <li>□ ξ<!--</td--></li></ul>      |
| V5.3版<br>软件配置                                                                   | <ul> <li>○ 按小</li> <li>○ 按小</li> <li>○ 按小</li> <li>○ 按小</li> <li>○ 按小</li> <li>○ 按小</li> <li>○ 按小</li> <li>○ 按小</li> <li>○ 按小</li> <li>○ 液小</li> <li>○ 液小</li> <li>○ 流小</li> <li>○ 流小</li>     &lt;</ul> |
| ○ 西门子手机<br>④ GSM MODEM<br>○ CDMA Modem                                          | 发送成功短信585条,发送失败短信3条,接收短信257条。<br>短信转发   短信回复   短信重发   历史记录   记录删除   记录诸空   导出选定记录   导出为Excel                                                                                                    |
|                                                                                 | ≦接到1个短信收发设备 ● 图 16                                                                                                    |

在图 16 所示界面中直接输入回复内容或者从插入短语中选择都可(<u>不超过 70 个汉字</u>),插入短 语界面如图 17 所示。

| 金笛短信群             | 发机器人                                           |                   |
|-------------------|------------------------------------------------|-------------------|
| ال <del>ل</del> و | <b>企业短信通</b> (标准版)                             |                   |
| ● 首 页 🦯           | 从短语库中插入短语                                      | ×                 |
| ● 名片管理            |                                                | 已录查询              |
| ●即时短信             | 选择短语类型:「常用办公语」                                 | <b>▲</b>          |
| ◎ 定时短信            | 李明您好!你应聘了我公司的Java高级程序员一职,请于7.6日16:10带上一份个人简历!▲ |                   |
| ● 循环短信            | ■ · · · · · · · · · · · · · · · · · · ·        |                   |
| ● 待发列表            |                                                |                   |
| 🕜 短信记录            |                                                | 带上简历:             |
| ◎ 常用短语            | 1999 基本上,我同意你的观点                               | 些上简历 <sup>3</sup> |
| ● 号码查询            | <b>顾</b> 你现在忙吗 <b>?</b>                        | 带上简历:             |
| 🛛 🖉 退 🛛           | 1 我们在大厅内见                                      | 带上简历:             |
|                   | 武将要出差到                                         | 带上简历:             |
| ₩5.3版             | 1999 我在办公室,请打办公电话                              | 0 r               |
| 软件配置              | 1999 我有事,晚来一会儿                                 | 欠机会因!             |
| 000h              | ────────────────────────────────────           | 144               |
| -                 |                                                | 1首<br>10-拱上答[▼    |
|                   | 插入 取消                                          |                   |
|                   |                                                |                   |
| O CDMA Modem      | 短信转发 短信回复 短信重发 历史记录 记录删除 记录诸空 导出选定记录 等         | 导出为Excel          |
|                   |                                                |                   |
| ( 连接状态:已)         | 连接到1个短信收发设备!                                   | Ì                 |
|                   |                                                |                   |
|                   | 图 17                                           |                   |

图 17 为插入短语效果图

#### **北京春笛网络信息技术服务有限公司** 地址:北京海淀区知春路 23 号 863 软件园量子银座 903 邮编:100083 服务热线:010-82355864,82358387,82356956,82356576,82356577,82356575 公司网站:<u>http://www.chundi.com</u> 短信业务:<u>http://www.sendsms.cn</u> 邮件业务:<u>http://www.mailer.com.cn</u>

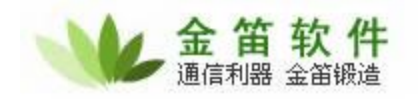

| 金笛短信群                                                                     | 发机器人                                                                                                    |
|---------------------------------------------------------------------------|----------------------------------------------------------------------------------------------------|
| <u>ser</u> t                                                              | 企业短信通(标准版)                                                                                                    |
| <ul> <li>● 首 页</li> <li>● 名片管理</li> <li>● 即时短信</li> <li>● 定时短信</li> </ul> | 消息类型: 〈全部短信〉 ▼ 排序方式: 时间 ▼ 记录查询<br>状态<br>■ 成                                                                                                    |
| <ul> <li>定时短信</li> <li>循环短信</li> <li>待发列表</li> <li>短信记录</li> </ul>        | ■ 成·<br>■ 接·<br>■ 接·<br>■ 接·<br>■ 接·<br>■ 接·<br>■ 接·<br>■ 接·<br>■ 按·<br>■ 按·<br>■ 按·<br>■ 按·<br>■ 按·<br>■ 按·<br>■ 按·<br>■ 按·<br>■ 按·<br>■ 按·<br>■ 按·<br>■ 按·<br>■ 按·<br>■ 按·<br>■ 按·<br>■ 按·<br>■ 按·<br>■ 按·<br>■ 按·<br>■ 按·<br>■ 按·<br>■ 按·<br>■ 按·<br>■ 按·<br>■ 按·<br>■ 按·<br>■ 按·<br>■ 按·<br>■ 按·<br>■ 按·<br>■ 按·<br>■ 2 / 2 / 2 / 2 / 2 / 2 / 2 / 2 / 2 / 2                                                                                                    |
| ● 常用短语<br>● 号码查询<br>● 退 出                                                 | <ul> <li>         「日子」「157」(16)(万米2×30 山田4, 16)(17, 17)(157, 152, 06)</li> <li>         ・电话の108235575万/14.北方客音公司</li> <li>         ・电话の108235575万/14.北方客音公司</li> <li>         ・成正</li> <li>         、政正</li> <li>         、政正</li> <li>         、政正</li> <li>         、政正</li> <li>         、政正</li> <li>         、政正</li> <li>         、政正</li> <li>         、政正</li> <li>         、政正</li> <li>         、政正</li> <li>         、政正</li> <li>         、政正</li> <li>         、市工</li> <li>         、市工</li> <li>         、</li> <li>         、</li> <li>         、市工</li> <li>         、</li> <li>         、</li> <li></li></ul> |
| V5.3版<br>软件配置                                                             | <ul> <li>□ 接北</li> <li>● 接北</li> <li>短消息为中文,允许总长度70字,当前正文长度 150 字。</li> <li>2 度北</li> <li>2 度北</li> <li>2 度北</li> <li>2 度北</li> <li>2 度北</li> <li>3 度北</li> <li>2 度北</li> <li>3 度北</li> <li>4 度、可以做到知春路,从:</li> <li>4 度、可以做到知春路,从:</li> </ul>                                                                                                    |
| 〇 西门子手机<br>③ GSM MODEM<br>〇 CDMA Modem                                    | 接收         2007-07-20         14:11:00         13388820833         你好 麻烦过一下 乖车腔线 我 出 恭述生                    我送成功短信585条,发送失败短信3条,接收短信257条。               上              上              上              上              上              上               Listers 200333               的ながた              新工業              Listers 200333               のがみ 麻烦は一下 乖车腔線 我 出 恭述生               上              上             が                 カ               か               か                      か               し               Listers 200333               Listers 2003               Listers 2003             Listers 2003               Listers 2003               Listers 2003                                                                                                    |
| 连接状态:已                                                                    | 连接到1个短信收发设备                                                                                                    |

再如图 18 所示界面中,确认无误之后点击确定,回复短信即可发送,在短信纪录中即显示成功, 如图 19 所示

| s <b>E</b> N            |                                        | 企               | 北彩    | 2.信通     | (标准              | 版)                   |                         |                                                        |        |
|-------------------------|----------------------------------------|-----------------|-------|----------|------------------|----------------------|-------------------------|--------------------------------------------------------|--------|
| (6) 首页                  |                                        |                 |       |          |                  |                      |                         |                                                        |        |
| ◎ 名片管理                  | 消息类型:                                  | 〈全部短信〉          | ▼ 排月  | 序方式: 时间  | 8 🔻              |                      |                         | 记录查询                                                   | 1      |
| 🔵 即时短信                  | 状态                                     | 时间              |       | 姓名       | 手机号              | 短信内:                 | 容                       |                                                        |        |
| C 定时短信                  | ₩2 成功                                  | 2007-07-05 16:0 | 3:39  |          | 1352118967       | 3 (1/4)孝             | 明您好! 你应聘                | 了我公司的Jav                                               | 7 1 T  |
| ● 循环结点                  | 100 成功                                 | 2007-07-05 16:0 | 2:05  |          | 1373179408       | 3 (4/4)*             |                         |                                                        |        |
| 10月27日21日               | ₩2000000000000000000000000000000000000 | 2007-07-05 16:0 | 2:00  |          | 1373179408       | 3 (3/4),             | 826等在知春路站               | 占下车,路北既                                                | 6      |
| 😋 待发列表                  | 🚾 成功                                   | 2007-07-05 16:0 | 1:54  |          | 1373179408       | 3 (2/4)量             | └子银座903。电ừ              | 舌01082356575フ                                          | 万      |
| 🕜 短信记录                  | ₩2000000000000000000000000000000000000 | 2007-07-05 16:0 | 1:48  |          | 1373179408       | 3 (1/4)萩             | 、伟您好!你应聘                | 了我公司的Jav                                               | rs -   |
| 🙆 常用短语                  | 1000 成功                                | 2007-07-05 16:0 | 0:16  |          | 1343953121       | 4 (4/4)*             |                         |                                                        |        |
| ● 早码杏沟                  | ☎成功                                    | 2007-07-05 16:0 | 0:11  |          | 1343953121       | 4 (3/4),             | 826等在知春路站               | 占下车,路北既                                                | 5      |
|                         | 10000000000000000000000000000000000000 | 2007-07-05 16:0 | 0:06  |          | 1343953121       | 4 (2/4)量             | 子银座903。电讨               | <b>括</b> 010823565757                                  | 5      |
| 💿 退 出                   | 包成功                                    | 2007-07-05 16:0 | 0:00  |          | 1343953121       | 4 (1/4) 标            | 、华您好 <b>!</b> 你应聘       | 了我公司的Jav                                               | 78<br> |
|                         | 檀成功                                    | 2007-07-05 15:5 | 8:31  |          | 1358171725       | 5 (3/3)榮             | 在知春路站下车                 | ,路北既是。2                                                | 2      |
| V5 256                  | 超成功                                    | 2007-07-05 15:5 | 8:24  |          | 1358171725       | 5 (2/3)9             | 3。电话0108235             | 6575万小咀。1                                              | it .   |
| V0.50X                  | 超成功                                    | 2007-07-05 15:5 | 8:18  |          | 1358171725       | 5 (1/3) <del>X</del> | 《金珮怒好』 你应               | 聘了我公司的银                                                | 推      |
| 欠件配置                    | 超成功                                    | 2007-07-05 15:5 | 7:07  |          | 1381660029       |                      | )米。                     | 826 <del>-11.</del> B8-11.                             |        |
| 1                       | 一般切                                    | 2007-07-05 15:5 | 7:03  |          | 1381660029       | 0 (3/4)7             | 1、826等任知春雨<br>日月乙組成1000 | 各站下牛・路北<br>中洋の10000日の                                  | jE     |
| -10                     | 200 pg,-50                             | 2007-07-05 15:5 | 0:51  |          | 1381860029       | 0 (2/4)5             | 5重丁報座903。<br>3回尹你忆● 你应  | 电话010623565<br>11-11-11-11-11-11-11-11-11-11-11-11-11- | "<br>- |
|                         | 4                                      |                 | n n.  |          | 1 So Topoli 17 S |                      |                         | •                                                      |        |
| 西门子手机                   | 发送成功短行                                 | 588条,发送失败       | 短信3条。 | 接收短信25   | 7条。              |                      |                         |                                                        |        |
| GSM MODEM<br>CDMA Modem | 短信转发                                   | 短信回复短           | 信重发   | 历史记录     | 记录删除             | 记录清空                 | 导出选定记录                  | 导出为Excel                                               |        |
|                         |                                        |                 |       | <i>.</i> |                  |                      |                         |                                                        |        |

图 19

在图 19 所示界面中的第一行即显示了短信发送成功信息,包括时间,接收号码,短信内容等, 短信回复主要应用于应聘者对于面试通知短信提出的一些相关问题和要求,例如:要求更改面试时间;

#### 北京春笛网络信息技术服务有限公司

地址:北京海淀区知春路 23 号 863 软件园量子银座 903 邮编:100083 服务热线:010-82355864,82358387,82356956,82356576,82356577,82356575 公司网站:<u>http://www.chundi.com</u> 短信业务:<u>http://www.sendsms.cn</u> 邮件业务:<u>http://www.mailer.com.cn</u>

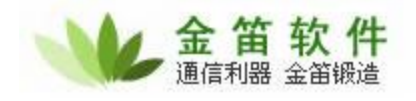

<u>询问公司的乘车路线;了解应试职位的基本要求及公司基本情况规模等。</u>

短信重发===选中需要重发的短信记录 → 短信重发 (操作到此短信已经重发,所以选择须谨慎, 最后的确定只是一个信息告知) → 确定。如图 20、21

| ● 首页                                                                              |                                                                                  | 企业组                                                                          | 短信通                          | (标准版                                      | )                                                                                                    | _                                  |
|-----------------------------------------------------------------------------------|----------------------------------------------------------------------------------|------------------------------------------------------------------------------|------------------------------|-------------------------------------------|----------------------------------------------------------------------------------------------------|------------------------------------|
| ● 名片管理                                                                            | 消息类型:                                                                            | 〈全部短信〉 ▼ 掛                                                                   | 脖方式: 时间                      | 3 🔽                                       | - ù                                                                                                    | 禄查询                                |
| 〇即时短信                                                                             | 状态                                                                               | 时间                                                                           | 姓名                           | 手机号                                       | 短信内容                                                                                                    | <b></b>                            |
| ◎ 定时短信                                                                            | 包成功                                                                              | 2007-07-19 09:13:56                                                          |                              | 13439102900                               | 好的!谢谢!                                                                                                    |                                    |
| <ul> <li>● 循环短信</li> <li>● 待发列表</li> <li>● <b>短信记录</b></li> <li>● 常用短语</li> </ul> | <ul> <li>☑ 接收</li> <li>1 接收</li> <li>☑ 接收</li> <li>☑ 接收</li> <li>1 接收</li> </ul> | 2007-07<br>2007-07<br>2007-07<br>2007-07<br>2007-07<br>2007-07<br>2007-07    | 這<br>一<br>一<br>次<br>加入了<br>約 |                                           | <ul> <li>子!您的资金已注入,帐户余都<br/>約!谢谢!</li> <li>17/07/18 21:22:42 尊敬的绝<br/>約!谢谢!</li> <li>路静您好! 请于7.19日14:30</li> </ul> | 硕为109.2<br>雾户∶您当<br>0带上简/          |
| <ul><li>●号码查询</li><li>● 退 出</li></ul>                                             | <ul> <li>■ 成功</li> <li>■ 成功</li> <li>■ 接收</li> <li>■ 成功</li> <li>■ 成功</li> </ul> | 2007-07 使用技巧<br>2007-07 可以一次<br>2007-07<br>2007-07<br>2007-07                | 浸示:按下ctr<br>3选中多条记录。         | ·l键或shift键时                               | 文举您好? 请于7.19日14:0<br>車飞您好? 请于7.19日13:3<br>射您? 我会准时到的?<br>先您好? 请于7.19日11:00弗<br>杰您好? 请于7.19日9:30带。                  | 0带上简月<br>0带上简月<br>持上简历注<br>上简历来    |
| V5.3版                                                                             | ☎成功                                                                              | 2007-07                                                                      | 備定                           |                                           | 忠敏您好!请于7.19日10:O                                                                                                   | 0带上简/                              |
| 文件 配 置<br>10                                                                      | <ul> <li>一接收</li> <li>2 成功</li> <li>2 接收</li> <li>2 接收</li> <li>4</li> </ul>     | 2007-07<br>2007-07-18 16:39:15<br>2007-07-18 16:33:00<br>2007-07-18 16:33:00 |                              | 13607094074<br>13607094074<br>13607094074 | 的. 床烦您了<br>我们公司的这个职位应用1inux,<br>???电话解释有求职意象<br>???不好音思 公天我到4n弄脸;                                                  | 居多,要<br>.但是好:<br><sup>我不到你</sup> ▼ |
| 西门子手机<br>GSM MODEM<br>CDMA Modem                                                  | 发送成功短(<br>短信转发                                                                   | 言590条,发送失败短信3氛<br>短信回复短信重发                                                   | €,接收短信257 ○ 历史记录             | 7条。<br>【记录删除】 【记                          | 現清空 导出选定记录 导出券                                                                                                    | 寸Excel                             |
| 连接状态:已                                                                            |                                                                                  | 文发设备 <b>!</b>                                                                |                              |                                           |                                                                                                    |                                    |

选定需要重发的短信记录,点击短信重发键,操作及成功。在图 20 界面中所显示的为消息提示, 此时短信已经重发,此消息告知使用者短信已经重发和可多条信息同时重发的操作方法。

| _            |                                        |                     | 215 9   | 、(小小庄川      | <b>V</b> )                      |
|--------------|----------------------------------------|---------------------|---------|-------------|---------------------------------|
| 🌀 首 页        |                                        |                     |         |             |                                 |
| 🕤 名片管理       | 消息类型:                                  | 〈全部短信〉 ▼ 排          | 序方式:时间  | )<br>I      | 记录查询                            |
| 🕥 即时短信       | 状态                                     | 时间                  | 姓名      | 手机号         | 短信内容                            |
| ○ 定时短信       | 🗾 接收                                   | 2007-07-18 16:59:00 |         | 13596407969 | 好的!谢谢!                          |
|              | 包成功                                    | 2007-07-18 16:50:39 |         | 13596407969 | 彭晓静您好 <b>!</b> 请于7.19日14:30带上简/ |
| 19月1日 1月1日 🕑 | ☎成功                                    | 2007-07-18 16:50:06 |         | 13261315920 | 彭文举您好! 请于7.19日14:00带上简/         |
| 😋 待发列表       | 🔜 接收                                   | 2007-07-18 16:49:00 |         | 13264112412 | 谢谢您! 我会准时到的!                    |
| 🕜 短信记录       | ☎成功                                    | 2007-07-18 16:49:24 |         | 13501378315 | 姚建飞您好! 请于7.19日13:30带上简/         |
| o            | 1100 成功                                | 2007-07-18 16:48:45 |         | 13264112412 | 张选您好! 请于7.19日11:00带上简历:         |
|              | ■成功                                    | 2007-07-18 16:48:00 |         | 13718614994 | 李杰您好! 请于7.19日9:30带上简历来          |
| 9 子炉豆心       | 極成功                                    | 2007-07-18 16:47:18 |         | 13426444349 | 孙忠敏您好! 请于7.19日10:00带上简/         |
| 🙆 退 出        | 🔤 接收                                   | 2007-07-18 16:41:00 |         | 13607094074 | 好的.麻烦您了                         |
|              | 10000000000000000000000000000000000000 | 2007-07-18 16:39:15 |         | 13607094074 | 我们公司的这个职位应用linux居多,要            |
| VE OF        | 🔤 接收                                   | 2007-07-18 16:33:00 |         | 13607094074 | ???电话解释有求职意象但是好!                |
| VO.310X      | 🔤 接收                                   | 2007-07-18 16:33:00 |         | 13607094074 | ???不好意思今天我到知春路找不到你              |
| <b>计邻配置</b>  | ☑ 接收                                   | 2007-07-18 16:22:00 |         | 13641957246 | 我人在上海                           |
| and a        | 包成功                                    | 2007-07-18 16:24:06 |         | 13426090208 | 你好,我是春笛公司,你投递了我公司]              |
| -10          | 包成功                                    | 2007-07-18 16:23:59 |         | 13701260787 | 你好,我是春笛公司,你投递了我公司]              |
|              | 4                                      | 2007-07-18 16-23-54 |         | 13607004074 | 检辩, 带直盖常八割, 检理通了带八割。            |
| 西门子手机        | 发送成功短                                  | 信561条,发送失败短信3条      | ,接收短信24 | 14条。        |                                 |
| GSM MODEM    | 短信转发                                   | : 短信回复 短信重发         | 历史记录    | 记录删除        | 记录清空 导出选定记录 导出为Excel            |

### 北京春笛网络信息技术服务有限公司

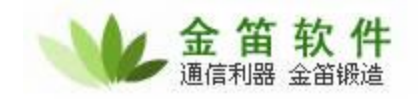

图 21 为短信重发操作成功的界面,短信重发主要应用于接收者因为某些原因没有收到短信,需 要再次发送给接收者。短信转发===选中目标短信记录→>短信转发→>手工输入接收号码(或者其 他选项)→>填写短信接收号码→→确定。如图 22、23、24

| ◎ 首 页             |        | (合物)信告\    | - 44     |          |            |                    |                                  | 过马本沟                    |   |
|-------------------|--------|------------|----------|----------|------------|--------------------|----------------------------------|-------------------------|---|
| 10 石方百庄           | 们息尖型·  |            | Iff.     | ⊁Л.: №10 |            | 1-4-6-6            | *                                | 旧水草间                    | _ |
| 19月11日 19月1日      | 状态     | 町间         |          | 姓名       | 手机号        | 短信内                | 8<br>                            |                         | 1 |
| 😋 定时短信            | 極成功    | 2007-07-23 | 16:40:29 |          | 1343910290 | 0 好的!调             | İ谢!                              | -                       |   |
| ◎ 循环短信            | 包成功    | 2007-07-23 | 16:39:57 |          | 1352118967 | 3 不好意              | 思,发送错误,诸少                        |                         |   |
| 為告知書              | 超成功    | 2007-07-23 | 16:39:28 |          | 1352118967 | 3 (1/4)3           | ≤明您好!你应聘                         | 了我公司的Java               | ł |
| <b>19</b> 28,9948 | 超成功    | 2007-07-2  | 输入短信接    | 收号码      |            | X 什么时              | · 医米公司?速回电                       | 话                       |   |
| 🔞 短信记录            | 種成功    | 2007-07-2  |          |          |            | 什么时                | <b>峡米公司?速回电</b>                  | 话                       |   |
| 🔘 常用短语            | 型成功    | 2007-07-2  |          |          |            | 什么时                | 医米公司?湿回电                         | 话                       |   |
| 🙆 号码查询            | ■ 接収   | 2007-07-2  | 短信接收号    | 强: 13439 | 102879     | 好的,                |                                  | o                       |   |
| ·<br>· · · · ·    | 一成功    | 2007-07-2  |          |          |            | 管理窓:               | け! 1首丁7.24日1                     | 0:00帝上间历5               | 1 |
|                   | 透松     | 2007-07-2  | 76-5     | =        | EU /R      | 知道」                |                                  | F・ つの井 L 対応:            |   |
|                   | 一般の    | 2007-07-2  | UH A     |          | 48.18      | 兩個怨:               | (丁:)(百丁1,23日1)<br>(Z●)(吉王7,03日1) | 5・30市上间历5<br>5・30帯上箇历3  |   |
| V5.359            | 一成功    | 2001-01-2  | 10.52.41 |          | 1371752037 | ■ 兩位233<br>g       | 灯: 頃」1.23日1<br>好€ 法干欠 02日1       | 5・30市工间//5<br>5・30帯上箇历3 |   |
| 5 M 87 8          | 100-50 | 2007-07-23 | 10:32:33 |          | 13/3057732 | 0 JNNG/26          | 好: 借了1.23日1<br>好€ 法于7 23日1       | 5・30帯上間//2<br>5・00帯上筒店3 |   |
| 大竹町直              | 転転し    | 2007-07-23 | 10:31:01 |          | 1391058640 | ലംഗംഗം<br>ഒന്നത    | 相天上午10·30                        | 3:00유도(11))))<br>하이며2   |   |
| 333               | 「「接」の  | 2007-07-23 | 10:31:00 |          | 1391058640 | 6 66 at 11         | 前後了。                             | -16/-9:                 |   |
| <b>1</b>          | 一堆收    | 2007-07-23 | 10:23:00 |          | 1301058640 | 6 34767<br>6 64763 | 50011。<br>集成谢告公司能统               | 全我这次却不用。                | • |
|                   | •      |            |          |          |            |                    |                                  | •                       |   |
| 西门子手机             | 发送成功短信 | 言591条,发送   | 失败短信3条,  | ,接收短信25  | 7条。        |                    |                                  |                         |   |
|                   |        |            |          |          |            |                    |                                  |                         |   |

选择需要转发的短信记录,点击短信转发,这时会有三个选择,包括手工输入接收号码、文本导入接收号码和名片夹导入接收号码,选择手工输入接收号码即弹出图 22 所示界面,输入接收号码后 点击确定,短信即可转发,并且同时弹出图 23 所示界面

| 2.22M    |                                        | 1          | 企业短      | [信通          | (标准)             | 钣)                                      |                                       |
|----------|----------------------------------------|------------|----------|--------------|------------------|-----------------------------------------|---------------------------------------|
| 🍯 首 页    |                                        |            |          |              |                  |                                         |                                       |
| 🔵 名片管理   | 消息类型:                                  | 〈全部短信〉     | ▼ 排序     | 序方式: 时间      | 3 🔻              |                                         | 记录查询                                  |
| 即时短信     | 状态                                     | 时间         |          | 姓名           | 手机号              | 短信内容                                    | -                                     |
| 定时短信     | ₩2 成功                                  | 2007-07-19 | 09:13:56 |              | 1343910290       | ) 好的!谢谢!                                |                                       |
| 循环短信     | ■ 接收                                   | 2007-07    | 息提示:     |              |                  | (1) (1) (1) (1) (1) (1) (1) (1) (1) (1) | 己注入,帐户余额为109.2                        |
| 待发列表     | 「「「」」「「「「」」「「「」」「「「」」「「」「」「「」」「「」」「「」」 | 2007-02    |          |              |                  | 10(9191)                                | ·22·42 茜菊的发白·你业                       |
| 站信记录     | 一接收                                    | 2007-07    |          |              | _                | 約(谢谢)                                   | .22.32 (#9000-07) .36x=               |
|          | 包成功                                    | 2007-07    | ) 已将该短信  | 再次加入了2       | 发送队列 <b>!</b>    | <b>监静您好</b> ! 请                         | 汗7.19日14:30带上简厂                       |
| 9 吊用短语   | ☎成功                                    | 2007-07    | 使用技巧構    | ↓<br>示:按下etr | 1键或shift键        | nt 文举您好 <b>!</b> 请                      | 于7.19日14:00带上简厂                       |
| 3号码查询    | ☎成功                                    | 2007-07    | 可以一次选    | 中多条记录        | T WE SHOW T C WE | <br>建飞您好! 诸                             | 于7.19日13:30带上简厂                       |
| )退出      | 🖂 接收                                   | 2007-07    |          |              |                  | 射您!我会准                                  | 时到的!                                  |
|          | ₩2000000000000000000000000000000000000 | 2007-07    |          |              |                  | <mark>选您好!</mark> 请于                    | 7.19日11:00带上简历题                       |
|          | ₩2000000000000000000000000000000000000 | 2007-07    |          |              |                  | 杰您好! 请于                                 | 7.19日9:30带上简历来                        |
| V5.3版    | ₩2000000000000000000000000000000000000 | 2007-01    |          | 确定           | J                | 忠敏您好! 诸                                 | 汙7.19日10:00带上简∫                       |
| 件配置      | 🖬 接收                                   | 2007-07    |          |              |                  | 的. 麻烦您了                                 |                                       |
| Colort-  | 10000000000000000000000000000000000000 | 2007-07-18 | 16:39:15 |              | 1360709407       | 4 我们公司的这个                               | 职位应用linux居多,要                         |
| -        | 🛛 接收                                   | 2007-07-18 | 16:33:00 |              | 1360709407       | 4 ???电话解释                               | . 有求职意象 但是好!                          |
|          | 4                                      | 2007-07-18 | 16-33-00 |              | 1360700407       | 1 999 木戸音田 -                            | ····································· |
| 西门子手机    | 发送成功短偏                                 | i590条,发送   | 失败短信3条,  | 接收短信25       | 7条。              |                                         |                                       |
| SM MODEM | 短信转发                                   | 短信回复       | 短信重发     | 历史记录         | 记录删除             | 记录清空 导出选                                | 定记录 导出为Excel                          |

图 23

#### 北京春笛网络信息技术服务有限公司

地址:北京海淀区知春路 23 号 863 软件园量子银座 903 邮编:100083 服务热线:010-82355864,82358387,82356956,82356576,82356577,82356575 公司网站:<u>http://www.chundi.com</u>短信业务:<u>http://www.sendsms.cn</u>邮件业务:<u>http://www.mailer.com.cn</u>

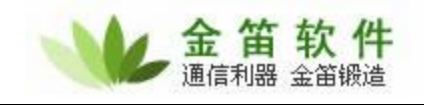

在图 23 中的界面为转发短信的消息提示,告知使用者短信已经转发和多条短信同时转发的操作 方法。点击确定之后即出现短信发送成功的信息,如图 24 所示

| 省 页   |                                        |                                         |         |             |                        |
|-------|----------------------------------------|-----------------------------------------|---------|-------------|------------------------|
| 名片管理  | 消息类型:                                  | 〈全部短信〉 ▼ 剤                              | 脖方式: 时间 | B 🔻         | 记录查询                   |
| 即时短信  | 状态                                     | 时间                                      | 姓名      | 手机号         | 短信内容                   |
| 定时销信  | 包成功                                    | 2007-07-23 16:46:59                     |         | 13439102900 | 好的!谢谢!                 |
|       | 包成功                                    | 2007-07-23 16:40:29                     |         | 13439102900 | 好的!谢谢!                 |
| 盾坏短信  | 包成功                                    | 2007-07-23 16:39:57                     |         | 13521189673 | 不好意思,发送错误,请见谅!         |
| 待发列表  | 包成功                                    | 2007-07-23 16:39:28                     |         | 13521189673 | (1/4)李明您好!你应聘了我公司的Jav  |
| 短信记录  | 包成功                                    | 2007-07-23 16:19:02                     |         | 13581866067 | 什么时候来公司?速回电话           |
| 常用标志  | ☎成功                                    | 2007-07-23 16:18:47                     |         | 13581866067 | 什么时候来公司?速回电话           |
| 市田湿店  | ■成功                                    | 2007-07-23 16:18:26                     |         | 13581866067 | 什么时候来公司?速回电话           |
| 号码查询  | 🔜 接收                                   | 2007-07-23 15:25:00                     |         | 13810260863 | 好的,谢谢!                 |
| 退出    | ☎成功                                    | 2007-07-23 15:23:10                     |         | 13810260863 | 曾理您好! 请于7.24日10:00带上简历 |
|       | 🔜 接收                                   | 2007-07-23 11:02:00                     |         | 13717520376 | 知道了                    |
|       | 成功                                     | 2007-07-23 10:54:01                     |         | 13717520376 | 萧松您好!请于7.23日15:30带上简历  |
| 5.3版  | 10000000000000000000000000000000000000 | 2007-07-23 10:53:47                     |         | 13717520376 | 萧松您好! 请于7.23日15:30带上简历 |
| 牛配 置  | 成功                                     | 2007-07-23 10:53:41                     |         | 13717520376 | 萧松您好!请于7.23日15:30带上简历  |
| _     | 成功                                     | 2007-07-23 10:32:33                     |         | 13439577327 | 黄聪您好! 请于7.23日15:00带上简历 |
|       | ☎成功                                    | 2007-07-23 10:31:01                     |         | 13910586406 | 可以的,明天上午10:30,可以吗?     |
|       | 1 21/20                                | 2007-07-23 10:31:00                     |         | 13010586/06 | 時市に崩壊す                 |
| 门子手机  | 发送成功短伯                                 | 言592条,发送失败短信3漆                          | 、接收短信25 | 7条。         |                        |
| MODEM | 结库建业                                   | 「 」 「 」 」 「 」 」 「 」 」 」 」 」 」 」 」 」 」 」 | 医中科学    |             |                        |

图 24

图 24 为短信转发成功界面,短信转发主要应用于把某些以前发送的短信发给不同的接收者,例如:公司的行车路线以及公司规模等。